# Juniper SRX 日本語マニュアル

## Virtual Routerの CLI 設定

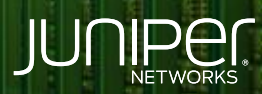

Driven by Experience

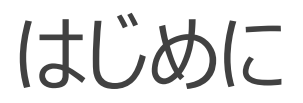

- ◆ 本マニュアルは、Virtual Routerの CLI 設定について説明します
- ◆ 手順内容は SRX300、Junos 21.2R3-S2 にて確認を実施しております
- ◆ 実際の設定内容やパラメータは導入する環境や構成によって異なります

各種設定内容の詳細は下記リンクよりご確認ください

https://www.juniper.net/documentation/

◆ 他にも多数の SRX 日本語マニュアルを「ソリューション&テクニカル情報サイト」に掲載しております <u>https://www.juniper.net/jp/ja/local/solution-technical-information/security.html</u>

2

以下の設定を行う場合のコマンド例となります

- ・2 つの Virtual Router を作成 (blue-vr / red-vr)
- ・各 Virtual Router にそれぞれ 1 つのインタフェースを割り当て
- ・各インタフェースをそれぞれの Security Zone に割り当て

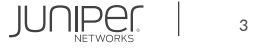

#### 1. インタフェースに IP アドレスを割り当てます

user@arx# set interface ge-0/0/2 unit 0 family inet address 6.6.6.5/24
user@arx# set interface ge-0/0/3 unit 0 family inet address 7.7.7.5/24

2. Virtual Router を作成します

user@arx# set routing-instances blue-vr instance-type virtual-router

3. インタフェースを Virtual Router に割り当てます

user@arx# set routing-instances blue-vr interface ge-0/0/2.0

4. Virtual Router を作成します

user@arx# set routing-instances red-vr instance-type virtual-router

5. インタフェースを Virtual Router に割り当てます

user@arx# set routing-instances red-vr interface ge-0/0/3.0

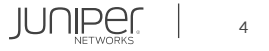

6. Security Zone を作成します

user@arx# set security zones security-zone blue-trust

7. インタフェースを Security Zone に割り当てます

user@arx# set security zones security-zone blue-trust interfaces ge-0/0/2.0

8. Security Zone を作成します

user@arx# set security zones security-zone red-trust

9. インタフェースを Security Zone に割り当てます

user@arx# set security zones security-zone red-trust interfaces ge-0/0/3.0

#### 10. Routing Policy を作成します

user@arx# set policy-options policy-statement from\_blue\_to\_red term term1 from instance blue-vr user@arx# set policy-options policy-statement from blue to red term term1 then accept

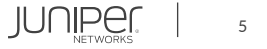

#### 11. Routing Policy を適用します

user@srx# set routing-instances red-vr routing-options instance-import from\_blue\_to\_red

#### 12. Security Policy を作成します (blue-trust $\rightarrow$ red-trust )

user@srx# set security policies from-zone blue-trust to-zone red-trust policy default-permit match source-address any user@srx# set security policies from-zone blue-trust to-zone red-trust policy default-permit match destination-address any user@srx# set security policies from-zone blue-trust to-zone red-trust policy default-permit match application any user@srx# set security policies from-zone blue-trust to-zone red-trust policy default-permit then permit

#### 13. Security Policy を作成します (red-trust $\rightarrow$ blue-trust )

user@srx# set security policies from-zone red-trust to-zone blue-trust policy default-permit match source-address any user@srx# set security policies from-zone red-trust to-zone blue-trust policy default-permit match destination-address any user@srx# set security policies from-zone red-trust to-zone blue-trust policy default-permit match application any user@srx# set security policies from-zone red-trust to-zone blue-trust policy default-permit then permit

#### 設定の確認1

```
user@srx# show
   policies {
           policy default-permit {
               match {
                    application any;
                   permit;
           policy default-permit {
               match {
                    application any;
                   permit;
```

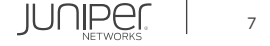

#### 設定の確認2

```
interfaces {
            interfaces {
interfaces {
                address 6.6.6.5/24;
                address 7.7.7.5/24;
```

#### 設定の確認3

```
policy-options {
    policy-statement from_blue_to_red {
        term term1 {
            from instance blue-vr;
            then accept;
        }
    }
    routing-instances {
        blue-vr {
            interface ge-0/0/2.0;
            instance-type virtual-router;
        }
        red-vr {
            interface ge-0/0/3.0;
            instance-type virtual-router;
            routing-options {
                instance-import from_blue_to_red;
            }
        }
    }
}
```

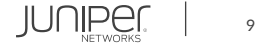

### ルーティングテーブルの確認

| user@srx> show rou                                                                                                    | te                                          |  |  |  |
|----------------------------------------------------------------------------------------------------|---------------------------------------------|--|--|--|
| <pre>blue-vr.inet.0: 2 destinations, 2 routes (2 active, 0 holddown, 0 hidden) + = Active Route, - = Last Active, * = Both</pre> |                                             |  |  |  |
| 6.6.6.0/24                                                                                                    | *[Direct/0] 00:01:13<br>> via ge-0/0/2.0    |  |  |  |
| 6.6.6.5/32                                                                                                    | *[Local/0] 00:01:13<br>Local via ge-0/0/2.0 |  |  |  |
| red-vr.inet.0: 4 destinations, 4 routes (4 active, 0 holddown, 0 hidden)<br>+ = Active Route, - = Last Active, * = Both          |                                             |  |  |  |
| 6.6.6.0/24                                                                                                    | *[Direct/0] 00:01:13<br>> via ge-0/0/2.0    |  |  |  |
| 6.6.6.5/32                                                                                                    | *[Local/0] 00:01:13<br>Local via ge-0/0/2.0 |  |  |  |
| 7.7.7.0/24                                                                                                    | *[Direct/0] 00:01:13<br>> via ge-0/0/3.0    |  |  |  |
| 7.7.7.5/32                                                                                                    | *[Local/0] 00:01:13<br>Local via ge-0/0/3.0 |  |  |  |

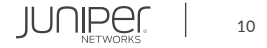

### ルーティングインスタンスの確認

| user@srx> show route instance |                            |                               |                        |  |
|-------------------------------|----------------------------|-------------------------------|------------------------|--|
| Instance                      | Primary RIB                | туре                          | Active/holddown/hidden |  |
| master                        | inet6.0                    | forwarding                    | 1/0/0                  |  |
| junipe:                       | r_private1<br>juniper_p    | forwarding<br>rivate1inet.0   | 7/0/0                  |  |
| junipe:                       | r_private2<br>juniper_p    | forwarding<br>rivate2inet.0   | 0/0/1                  |  |
| master                        | .anon                      | forwarding                    |                        |  |
| blue-vr                       | blue-vr.ine<br>blue-vr.ine | virtual-router<br>t.0<br>t6.0 | 2/0/0<br>1/0/0         |  |
| mgmt_jun                      | os                         | forwarding                    |                        |  |
| red-vr                        | red-vr.inet<br>red-vr.inet | virtual-router<br>.0<br>6.0   | 4/0/0<br>1/0/0         |  |

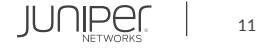

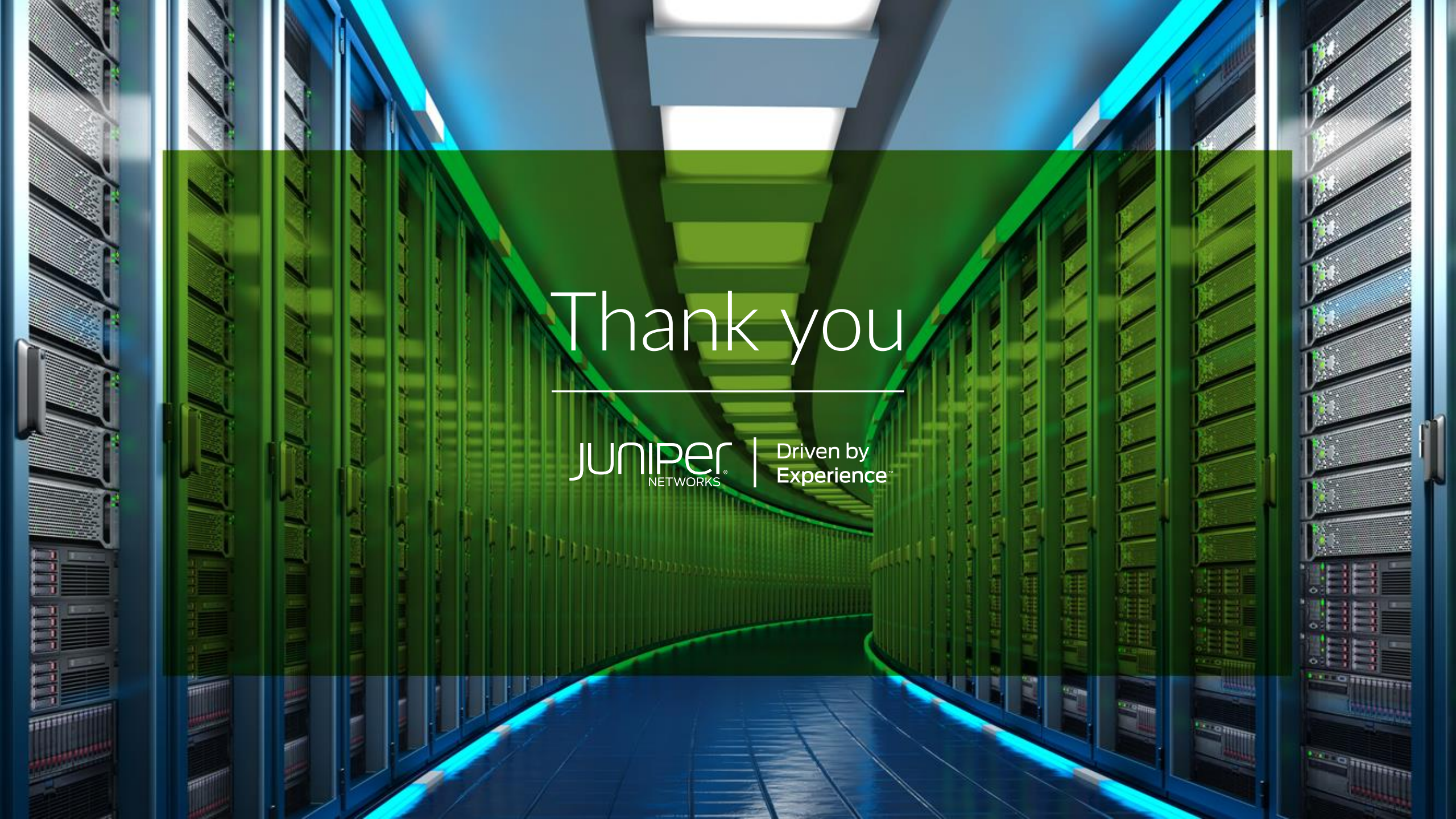